## uPar now uses SpeechStream for the TTS portion of uPar

Last Modified on Wednesday, 12-Feb-2025 19:06:32 GMT

## uPar now uses SpeechStream for the TTS portion of uPar

## Whats New:

• Updated toolbar: Play, Stop, Pause\*, and Settings functions are now in the SpeechStream toolbar at the top of the page.

|                                   |  | II © |  |  |  |  |
|-----------------------------------|--|------|--|--|--|--|
| Pick the Story That Interests You |  |      |  |  |  |  |
| 8 Read the Story                  |  |      |  |  |  |  |
| Ocean Garbage Collection          |  |      |  |  |  |  |

• Enhanced playback control: Students can highlight words or sentences for repeat playback.

|                                                          |                                                                                                    |  | II © |  |  |  |  |
|----------------------------------------------------------|----------------------------------------------------------------------------------------------------|--|------|--|--|--|--|
| Pick the Story That                                      | Interests You                                                                                                    |  |      |  |  |  |  |
| 2 Read the Story                                         |                                                                                                    |  |      |  |  |  |  |
| Ocean Garbage Collection                                 |                                                                                                    |  |      |  |  |  |  |
| "What an incred<br>waters off the c<br>the coral reefs t | "What an incredibly beautiful sight," thought 16-year-old Boyan Slat as he looked out over the sparkling, teal-b<br>waters off the coast of Greece. <mark>"I can't wait</mark> to dive down to swim among the amazing marine creatures that r<br>the coral reefs their home." |  |      |  |  |  |  |

## Steps:

Click the Stop button to stop TTS. Select the text you would like spoken. Click on the play button.

 $\ast$  Select pause to pause the TTS and select pause a second time to continue TTS.

- Simplified interface: The progress bar has been removed, streamlining the experience.
- Rate/speed adjustment moved: Now located within the Settings menu (gear icon) instead of on the main screen.
- **Customization options:** Students can now change the color of text highlights.

| General     | Settings        |               |             |
|-------------|-----------------|---------------|-------------|
|             | General         |               |             |
|             | Voice speed Tes | t voice speed |             |
|             | Slow            | Medium        | Fast        |
|             |                 |               |             |
|             | Text highlight  |               |             |
|             | a a a           | а             |             |
|             |                 |               |             |
|             |                 |               |             |
|             |                 |               |             |
|             |                 |               |             |
| Powered by: |                 |               |             |
|             |                 |               | Cancel Save |
| \$5.5.7     |                 |               |             |

**Steps:** Click on the Cog on the toolbar.

Adjust your settings Click on Save.

Improved TTS voice: A clearer, more natural-sounding voice for better comprehension.